# Démarrage rapide de Google Meet

Ç

Participez à des visioconférences en déplacement, des cours de formation virtuels, des entretiens à distance, et plus encore.

## 1. Planifier ou démarrer une visioconférence

#### Depuis Gmail :

- 1. Dans la barre latérale, cliquez sur **Démarrer une réunion**.
- Cliquez sur Participer

   à la réunion pour une
   visioconférence, ou
   sur Participer via un
   téléphone pour une
   réunion audio uniquement.

| +        |  |
|----------|--|
| • — •    |  |
|          |  |
|          |  |
| Meet New |  |
|          |  |
| <b>—</b> |  |

#### Depuis <u>Agenda</u> :

- 1. Cliquez sur Créer + --- .
- Ajoutez les détails de votre événement ainsi que les invités.
- 3. Cliquez sur Ajouter des salles, un lieu ou une visioconférence.

4. Cliquez sur Enregistrer.

Découvrez d'autres méthodes pour démarrer une visioconférence.

### 2. Participer à une visioconférence

**Depuis <u>Gmail</u> :** dans la barre latérale, cliquez sur **Rejoindre une réunion** et saisissez un code de réunion.

| = M      | Q |  |
|----------|---|--|
| +        |   |  |
| • — •    |   |  |
|          |   |  |
| Moot Now |   |  |
| Meet New |   |  |
|          |   |  |
|          |   |  |

Depuis <u>Agenda</u> : cliquez sur l'événement, puis sur **Participer au** Hangouts Meet.

| $\checkmark$ |     |   |
|--------------|-----|---|
|              | _   | × |
|              |     |   |
| 0            | -0- |   |

Depuis <u>Meet</u> : rejoignez une réunion

rejoignez une reunion programmée ou utilisez un code de réunion.

| 9 |
|---|
| + |
|   |
|   |
|   |

**Sur un appareil mobile :** ouvrez l'application Meet sur <u>Android</u> ou <u>Apple<sup>®</sup> iOS<sup>®</sup></u>.

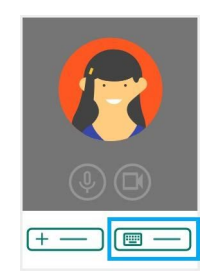

Découvrez d'autres méthodes pour participer à une visioconférence.

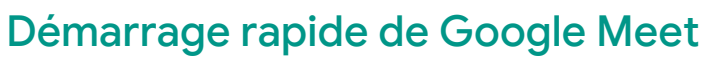

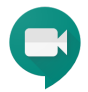

Participez à des visioconférences en déplacement, des cours de formation virtuels, des entretiens à distance, et plus encore.

## 3. Personnaliser les paramètres vidéo, interagir avec les participants ou partager votre écran

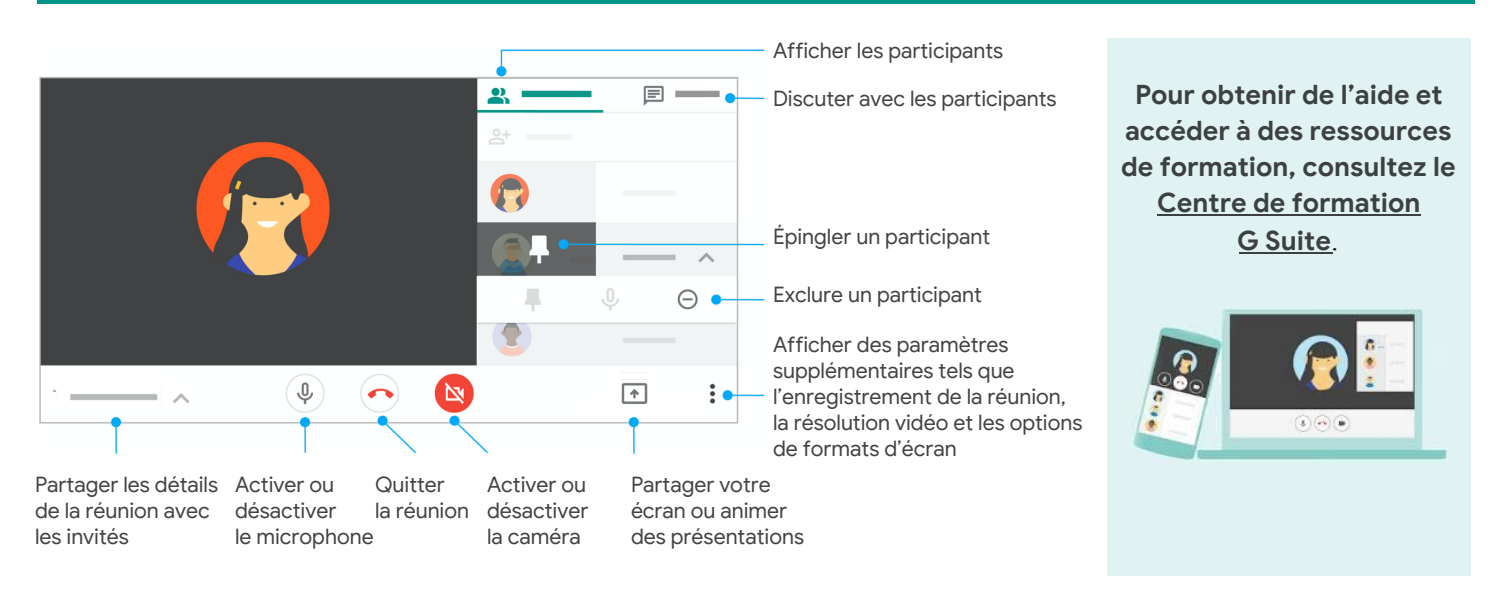